## Editing a question bank in Moodle

Last Modified on 11/16/2018 11:08 am EST

- 1. Enter the Homepage of your course
- 2. Select a Quiz
- 3. In the Quiz Administration Block, select "Question Bank"
- 4. Select the category of your choice
- 5. Click the "Create a new question" button
- 6. You will now see the option to create a question of your choice
- 7. Type your Question
- 8. Save Changes